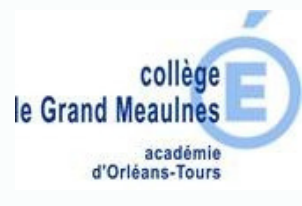

Connectez-vous sur Chercan et saisissez vos identifiants

http://www.chercan.fr

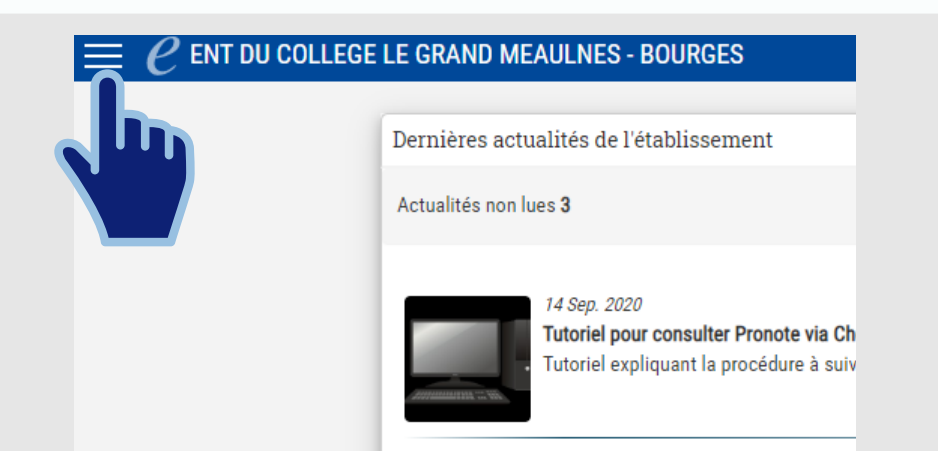

Une fois connecté, cliquez sur le menu en haut à gauche

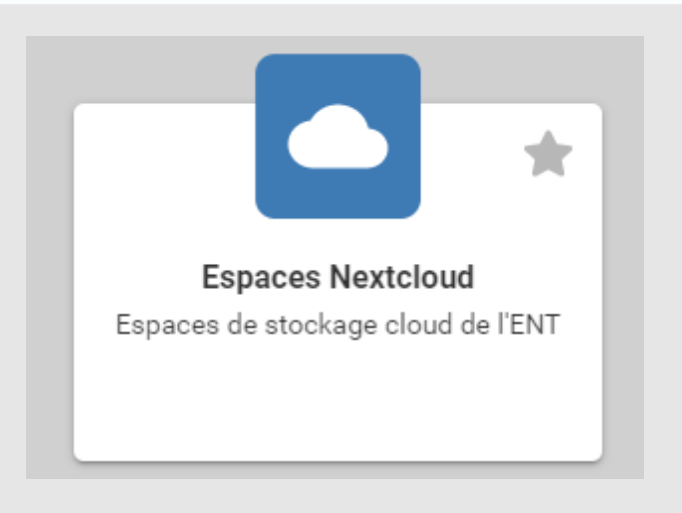

Cliquez sur la brique Nexcloud

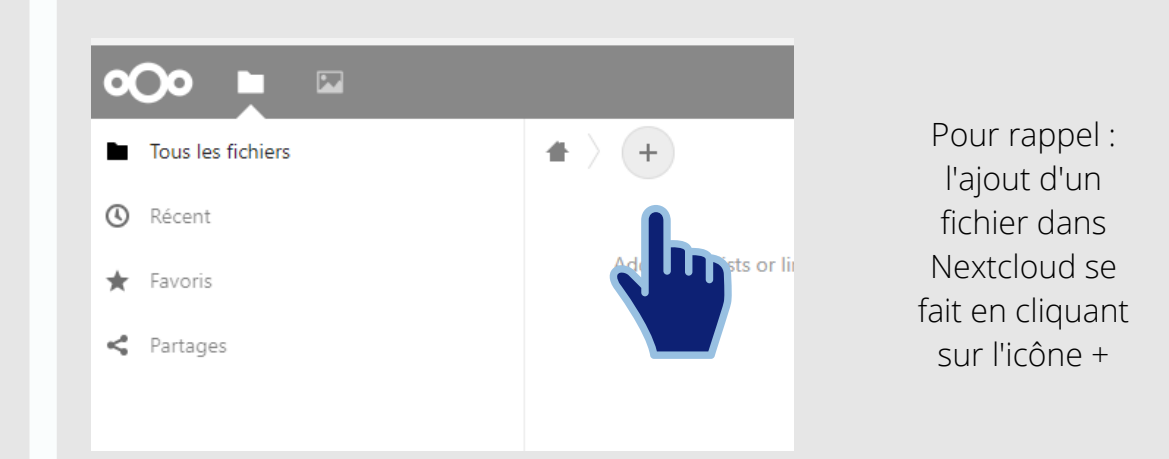

N extcloud artager un fichie

Page 1/2

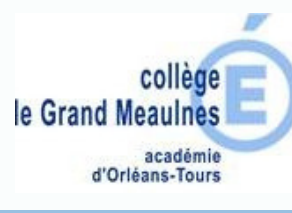

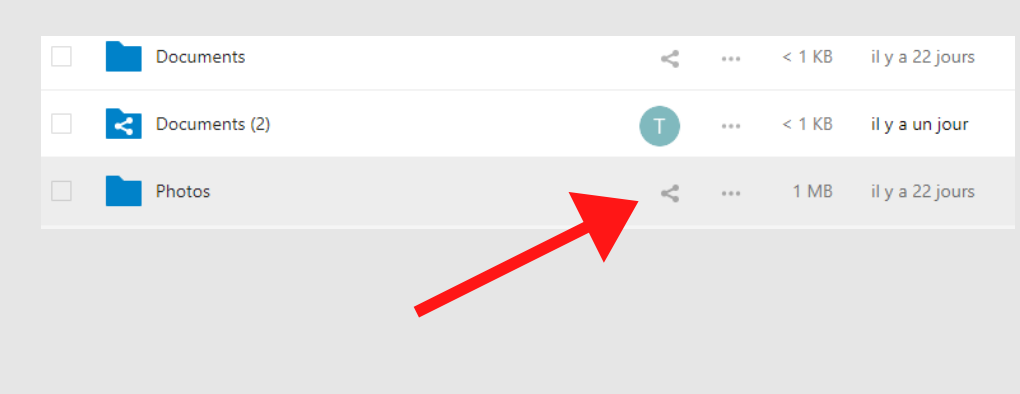

Pour partager un fichier à d'autres utilisateurs ou groupes cliquez sur l'icône de partage.

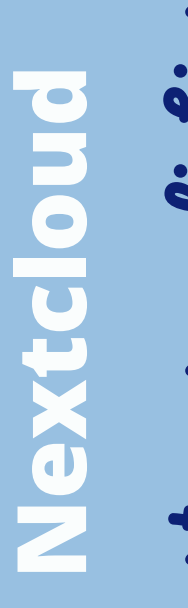

## artager un fichier

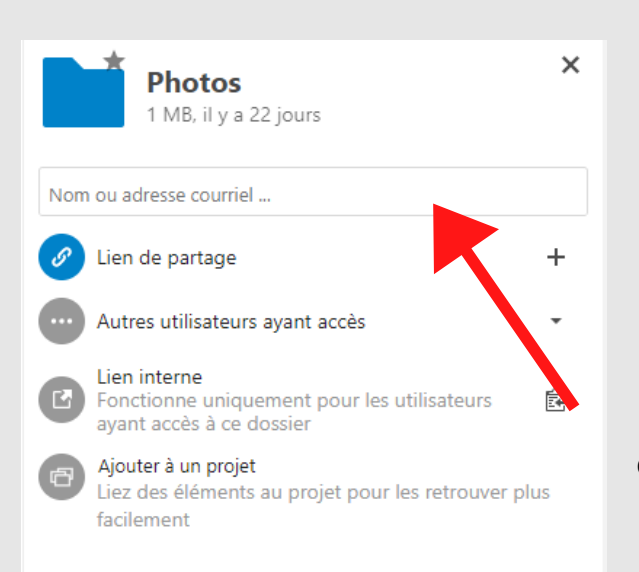

En cliquant sur partage, en haut à droite apparait le module de partage.

Il est proposé plusieurs choix de partage : lien, lien interne...ou bien on peut choisir précisément à qui on va partager le fichier en remplissant la zone "Nom ou adresse courriel"

On saisit les premiers caractères du groupe ou personnes ciblés et on clique dessus pour valider.

On peut attribuer des droits de partage : interdiction/autorisation de modification du fichier ou dossier partagé.

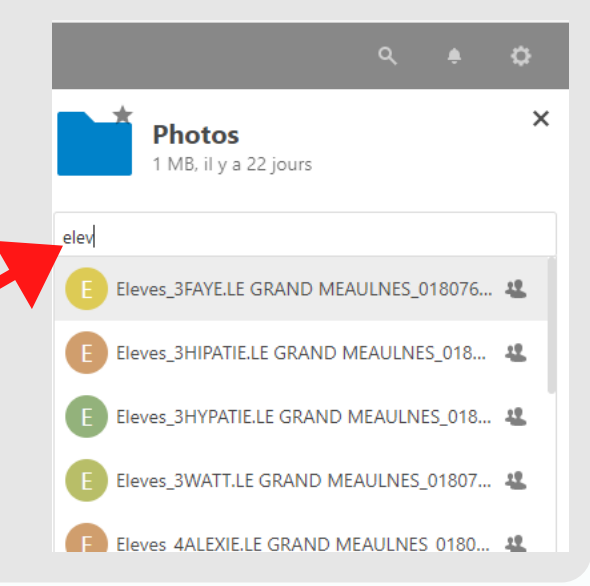

Page 2/2